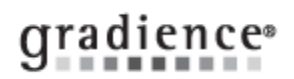

# Set Reminders for All Anniversarys

#### Summary:

Creating a Global Anniversary Reminders

## **Problem / Goal:**

Setting up Reminders for Anniversary

### Solution:

| Knowledgebase ID:   |                         |
|---------------------|-------------------------|
| Published:          | 30-Dec-09               |
| Updated:            | 14-Apr-10               |
| Product:            | Gradience               |
|                     | Professional/Enterprise |
| Product Version(s): | 10, 11                  |
| Categories:         |                         |

- 1. Click **Reminders** on the left side of the screen.
- 2. Under the Employee Select heading click Browse and then click the red check mark to select all employees.
- 3. Under the **Reminders** heading, click **New**.
- 4. Move to roughly the center of the screen and check **Recurring Reminder**.
- 5. In the Type field, select Anniversary.
- 6. In the Through Date field, enter a date equal to or later than the last anniversary of the year. If you want this to occur for several years, enter the year accordingly.
- 7. Set it to Remind 0 Day(s) before the event.
- 8. Under User, enter the person to be reminded. An entry of Global would remind everyone who uses this program.
- 9. Under **Description** you may enter details about the reminder or paste a saved file.
- 10. Click Save.

#### **Document URL:**

Document for:

☐Internal
⊠Public